# BigWin V7Setup Online Help for SHOWTIME PLUS Rel: 0994.1

Click on the area of the configuration box which you need online help on!

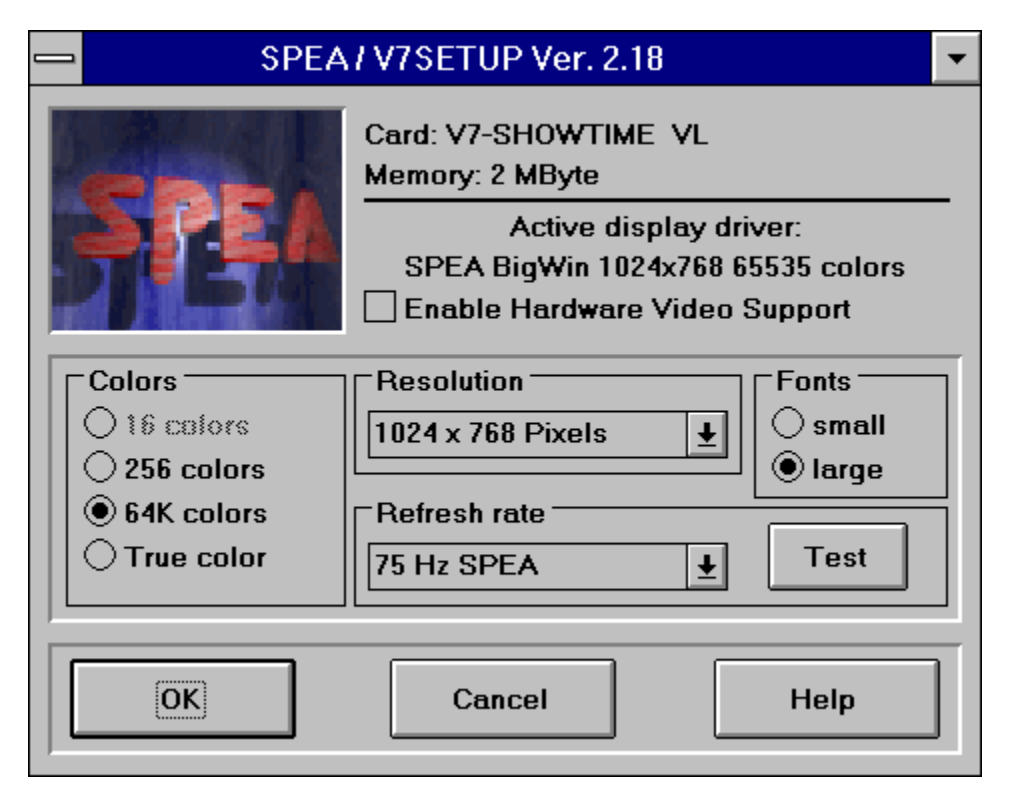

## Further help topics:

Restart Options for Windows Error Reports

#### Colors

Allows you to select the maximum number of colors that can be simultaneously displayed on your screen (64K = 65,536 colors, True Color = 16,777,216 colors).

Changing this parameter may influence the <u>resolution</u> and <u>refresh rate</u> settings. If the current screen refresh rate is not available for the number of colors selected, then the program automatically uses the first entry from the corresponding selection box.

## Resolution

Select the screen resolution with this setting.

Changing this parameter may influence the <u>refresh rate</u> and the <u>fonts</u> selection. If the current screen refresh rate is not available for the current resolution, then the program automatically uses the first entry from the corresponding selection box.

If the selected resolution is smaller than 1024 x 768 pixels, the small fonts will automatically be used, else the large fonts.

### **Refresh rate**

This setting determines the refresh rate of the display.

#### Testing the Refresh Rate:

Click on the TEST button in order to test whether your monitor is able to handle the selected refresh rate.

The TEST button is only active if a SPEA V7 driver is already loaded and the selected refresh rate is possible for current video mode. Alternatively, read the manual of your monitor to check which refresh rates it can handle.

- Restore Click here or press the RETURN key to restore the previous refresh rate.
- Keep Click here to retain the current refresh rate. You can also press the ESC key.
- Warning: If you permanently use a refresh rate that is too high for your monitor you may damage it! Read the manual of your monitor to check which refresh rates it can handle.

#### Fonts

Selects small or large fonts for screen display.

By changing the <u>resolution</u>, the fonts will be automatically adjusted to an optimal size. If the selected resolution is smaller than  $1024 \times 768$  pixels, small fonts will automatically be selected, else the large fonts.

### **Restart-Options**

You must restart Windows to activate your changes. To do this, select one of the following options in V7Setup:

- Restart: Ends your current Windows session and restarts Windows using the new driver.
- Exit to DOS: Ends your current Windows session without restarting Windows. The changes you have made will be activated when you start Windows again.
- No Restart: Leaves V7Setup without ending the current Windows session. The changes you have made will be activated when you start Windows again.

## **Test Button**

After you have changed one or more settings, you should check that your monitor can handle the new configuration before you leave V7Setup. If you click on the TEST button, the start-up logo will be shown for about 5 seconds using the following settings: <u>colors</u>, <u>resolution</u> and <u>refresh rate</u>.

Warning: If you permanently use a refresh rate that is too high for your monitor you may damage it! Read the manual of your monitor to check which refresh rates it can handle.

## Activate Hardware Video Support

If this option is activated certain video modes (256 colors, certain refresh rates) are deactivated as they are not supported for video playback on the monitor.

## **Error Messages**

Not sufficient memory on the destination drive File '...' cannot be created File '...' cannot be copied File '...' not found WARNING : Program group cannot be created ERROR : No driver is available for the chosen resolution ERROR : 'Izexpand.dll' cannot be loaded

# Not sufficient memory on the destination drive

There is not enough space on the drive where you have installed Windows. V7Setup can't copy the file to the WINDOWS - or SYSTEM - directory.

Delete one or more unneccessary files on this drive, and try again.

#### File '...' cannot be created

V7Setup can't create the file in the WINDOWS - or SYSTEM - directory. It is possible that the specified file already exists with write-protection or that the drive is write-protected.

Remove the write-protection of the drive or existing file.

# File '...' cannot be copied

V7Setup can't copy the specified file.

If you receive a system error message you must find the cause and eliminate it before trying again.

## File '...' not found

V7Setup can't find the specified file.

Be sure you have inserted the correct SPEA V7 Windows disk and that the source path is correct. Try again after checking these entries.

# WARNING : Program group cannot be created

V7Setup can't create the Program Manager Group 'SPEA/V7 Setup'.

You can create the group 'SPEA/V7 Setup' manually or place the V7Setup icon in another program group.

# ERROR : No driver is available for the chosen resolution

There is no driver available for the video mode specified.

Select other values for <u>colors</u> or <u>resolution</u>.

#### ERROR : 'Izexpand.dll' cannot be loaded

V7Setup needs this library to copy files from the SPEA V7 Windows installation disk to the WINDOWS- or SYSTEM -directory. During the Windows installation procedure Izexpand.dll is copied to the SYSTEM directory. If the file is present and this error message still appears, then Windows doesn't have enough free memory to load the file. Close one or more applications and try again.